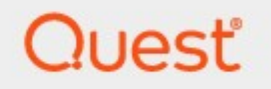

## Metalogix<sup>®</sup> Archive Manager for Exchange 8.3

### **Outlook Add-in User Guide**

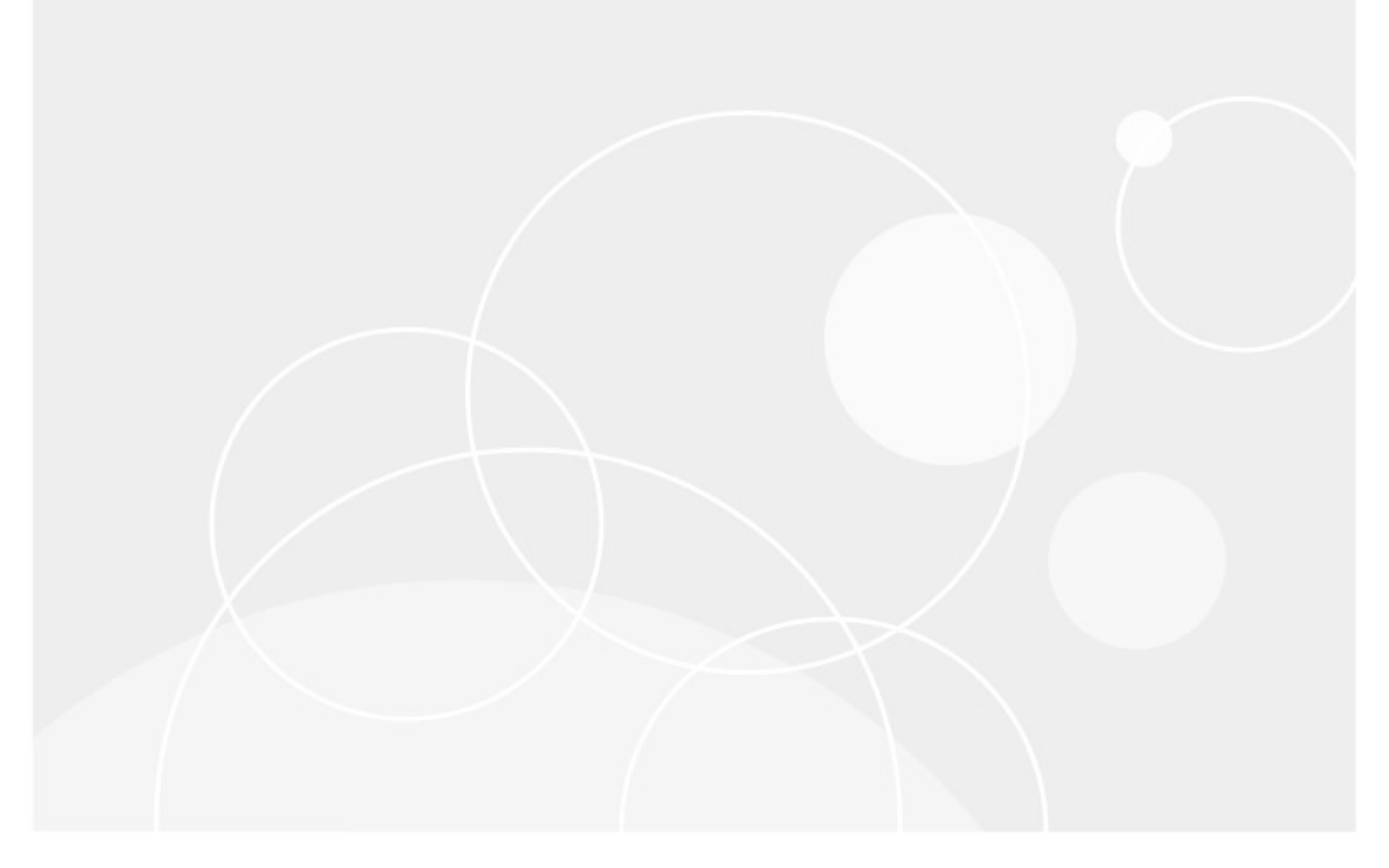

#### © 2020 Quest Software Inc. ALL RIGHTS RESERVED.

This guide contains proprietary information protected by copyright. The software described in this guide is furnished under a software license or nondisclosure agreement. This software may be used or copied only in accordance with the terms of the applicable agreement. No part of this guide may be reproduced or transmitted in any form or by any means, electronic or mechanical, including photocopying and recording for any purpose other than the purchaser's personal use without the written permission of Quest Software Inc.

The information in this document is provided in connection with Quest Software products. No license, express or implied, by estoppel or otherwise, to any intellectual property right is granted by this document or in connection with the sale of Quest Software products. EXCEPT AS SET FORTH IN THE TERMS AND CONDITIONS AS SPECIFIED IN THE LICENSE AGREEMENT FOR THIS PRODUCT, QUEST SOFTWARE ASSUMES NO LIABILITY WHATSOEVER AND DISCLAIMS ANY EXPRESS, IMPLIED OR STATUTORY WARRANTY RELATING TO ITS PRODUCTS INCLUDING, BUT NOT LIMITED TO, THE IMPLIED WARRANTY OF MERCHANTABILITY, FITNESS FOR A PARTICULAR PURPOSE, OR NON-INFRINGEMENT. IN NO EVENT SHALL QUEST SOFTWARE BE LIABLE FOR ANY DIRECT, INDIRECT, CONSEQUENTIAL, PUNITIVE, SPECIAL OR INCIDENTAL DAMAGES (INCLUDING, WITHOUT LIMITATION, DAMAGES FOR LOSS OF PROFITS, BUSINESS INTERRUPTION OR LOSS OF INFORMATION) ARISING OUT OF THE USE OR INABILITY TO USE THIS DOCUMENT, EVEN IF QUEST SOFTWARE HAS BEEN ADVISED OF THE POSSIBILITY OF SUCH DAMAGES. Quest Software makes no representations or warranties with respect to the accuracy or completeness of the contents of this document and reserves the right to make changes to specifications and product descriptions at any time without notice. Quest Software does not make any commitment to update the information contained in this document.

If you have any questions regarding your potential use of this material, contact:

Quest Software Inc. Attn: LEGAL Dept. 4 Polaris Way Aliso Viejo, CA 92656

Refer to our Web site (<u>https://www.quest.com</u>) for regional and international office information.

#### Patents

Quest Software is proud of our advanced technology. Patents and pending patents may apply to this product. For the most current information about applicable patents for this product, please visit our website at <a href="https://www.quest.com/legal">https://www.quest.com/legal</a>.

#### Trademarks

Quest, the Quest logo, and Metalogix are trademarks and registered trademarks of Quest Software Inc. and its affiliates. For a complete list of Quest marks, visit <u>https://www.quest.com/legal/trademark-information.aspx</u>. All other trademarks and registered trademarks are property of their respective owners.

#### Legend

- **CAUTION:** A caution icon indicates potential damage to hardware or loss of data if instructions are not followed.
- **IMPORTANT, NOTE, TIP, MOBILE OR VIDEO:** An information icon indicates supporting information.

Metalogix<sup>®</sup> Archive Manager for Exchange Updated November 2020 Version 8.3

### Contents

| Introduction              | 4      |
|---------------------------|--------|
| Archiving emails          | 6      |
| Restoring archived emails | 7      |
| Deleting archived emails  | B      |
| Search                    | 9      |
| Full-text Search          | 9<br>2 |
| Versions                  | 6      |
| Offline synchronization   | B      |
| Options                   | 9      |
| Cache settings            | C      |
| Info2!                    | 5      |
| About Us                  | 6      |
| Contacting Quest          | 6<br>6 |

# Introduction

The Metalogix Archive Manager Outlook Add-in offers end users the capability to archive, retrieve, restore and search for archived email items directly from the Outlook client installed on their computers. This guide describes the all these features and other capabilities of the Outlook Add-in.

When the Outlook Add-in is installed, the **Archive Manager** tab appears in the Outlook toolbar. The various functions available in the toolbar ribbon are shown in the illustration below. For more information about the installation and permission settings that control the functions in the ribbon, see the *Metalogix Archive Manager for Exchange 8.3 Outlook Add-in Installation Guide*.

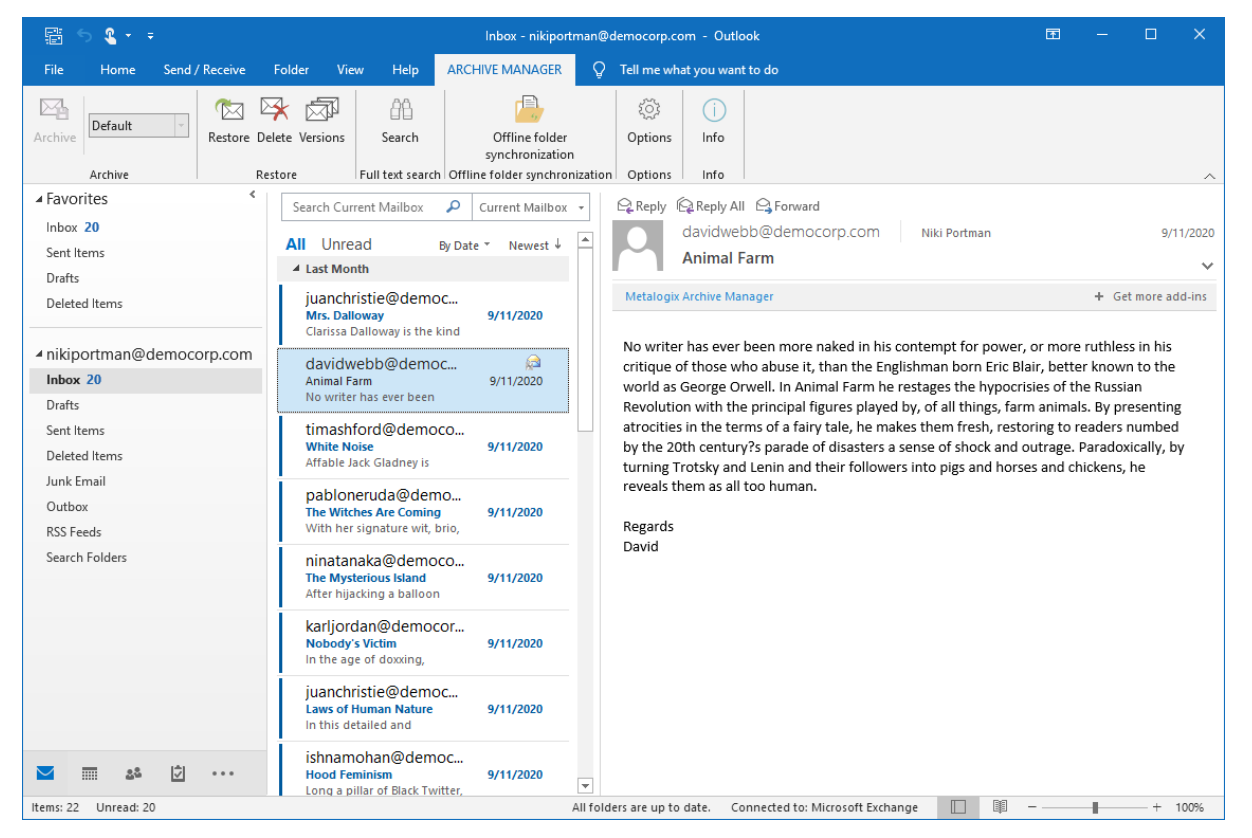

When email items are archived, special icons are used to indicate the nature of the archived email item as described in the table below:

| lcon | Description                                                                   |
|------|-------------------------------------------------------------------------------|
|      | Archived e-mail. A bold font indicates that the email is archived and unread. |
|      | Archived email that has been replied.                                         |

| Archived email that has been forwarded | lcon | Description                            |
|----------------------------------------|------|----------------------------------------|
|                                        |      | Archived email that has been forwarded |

NOTE: When you open Outlook for the first time after installing the Archive Manager Outlook Add-in, it will take longer than usual because the Add-in is loaded and configured automatically. When you open Outlook the next time, the interval will be shorter. The Archive Manager toolbar is also listed in the File > Options > Customize Ribbon window. All Outlook Add-in actions are logged to a log file located in the %AppData% \Metalogix Software\Archive Manager\Log\Archive Manager folder.

Outlook<sup>®</sup> is a registered trademark of Microsoft Corporation. All features of the Archive Manager Outlook Add-in are valid of Outlook 2013 and later.

# **Archiving emails**

You may choose to archive several e-mails or documents at once. When archived, emails will be residing in the archive until its retention time elapses. The archived email can be even deleted from Outlook, however, it will be still accessible e.g. via fulltext search.

Selected e-mails and documents are archived by clicking the **Archive** command on the **Archive Manager** tab

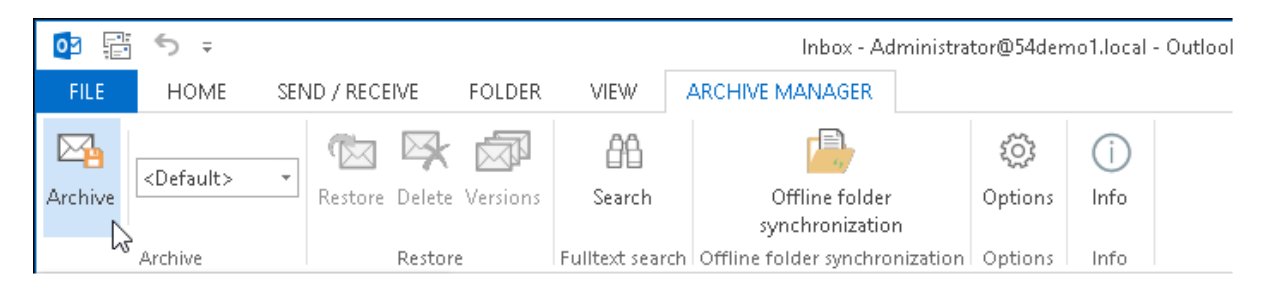

In the adjoining drop-down box you can choose which retention category will be used when archiving the selected email. (Retention category defines attributes of archiving, i.e. the time for which the item will be archived, if the shortcut should be created etc. For more information on retention categories see the "Archive Manager for Exchange Administration Guide".)

You may also archive e-mails and documents from a **Public Folders** folder. For that, however, you need to be assigned certain rights. Those rights can be assigned in **Archive Manager for Exchange Administration Center (AMAC)**.

During the archiving process the **Archiving messages** box appears.

| Progress           |        |
|--------------------|--------|
| Archiving messages |        |
| Message 0 / 1      | -0     |
|                    |        |
|                    | Cancel |

The archived e-mail can be opened simply by double-clicking. It can take some time while Outlook retrieves respective e-mails from the archive.

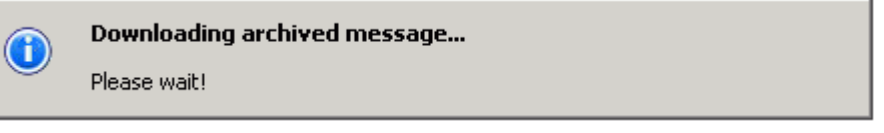

## **Restoring archived emails**

By using the **Restore** command on the **Archive Manager** tab, you can restore selected archived emails from the archive.

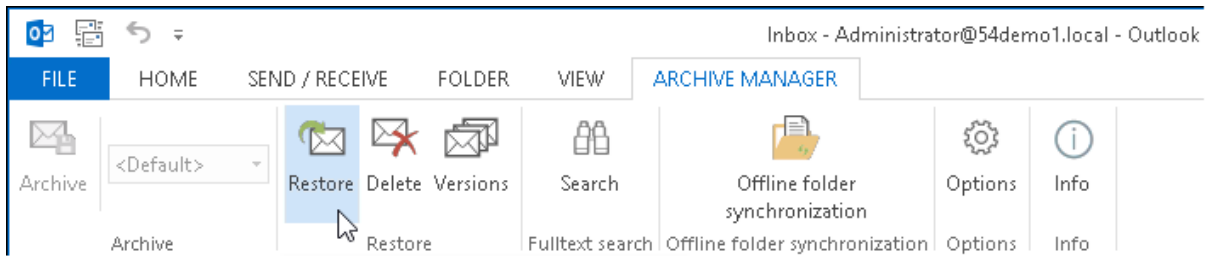

Upon clicking on the **Restore** icon, the following dialog box appears.

| Restore messages    |                | × |
|---------------------|----------------|---|
| Restoring messages  |                |   |
| Delete from archive | Restore Cancel |   |

The **Delete from archive** check box points to the selected item in the archive. By selecting this check box you will mark the selected e-mails in the archive for deletion. They will be deleted from archive when their retention period expires. However, it is still possible to find these archived emails via Archive Manager Search function (e.g. ArchiveWeb) until they are physically deleted from the archive upon expiration of their retention period.

By not selecting the **Delete from archive** check box, the respective e-mail will be restored only and it will not be marked in the archive for deletion. Its shortcut will be replaced on the MS Exchange Server with the original e-mail.

**NOTE:** If you delete archived e-mails from your mailbox using the Outlook **Delete** functionality (i.e. no Archive Manager functionality), it is still possible to find them via Archive Manager Search. However, only the administrator of Archive Manager can restore them back into the mailbox.

## **Deleting archived emails**

With this menu option the archived e-mails are deleted from the Exchange Server. They can also be marked for deletion from the archive and consequently, they will be deleted when the retention period expires.

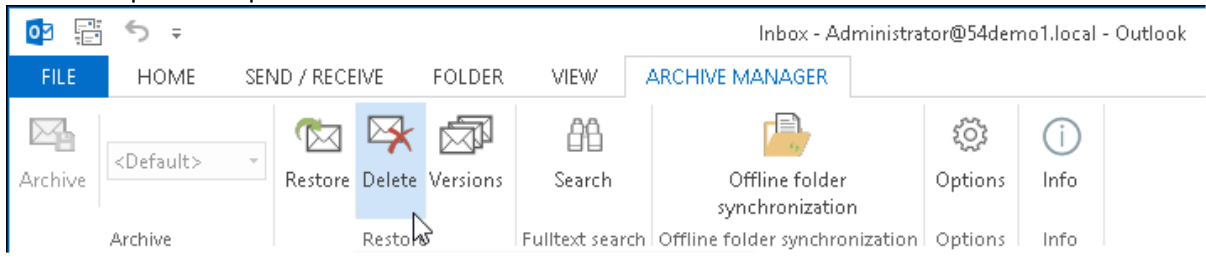

By not selecting the **Delete from archive** check box only the respective e-mail shortcut will be deleted from the Exchange Server. However, it will not be marked for deletion in the archive. Such item is displayed as lost in the **AMAC**. It can be restored by the administrator during its retention period until the Shortcut synchronization job runs (see the *Metalogix Archive Manager for Exchange Administration Guide*).

| Í | Delete | from archive                                        |                  |        |              |        | ×         |
|---|--------|-----------------------------------------------------|------------------|--------|--------------|--------|-----------|
|   |        | You have selected 1 mes<br>Do you really want to de | sages.<br>elete? |        |              |        |           |
|   | 🗌 Del  | ete from archive                                    | $\subset$        | Delete | $\mathbb{R}$ | Cancel | $\supset$ |

Search

5

In this chapter:

- Full-text Search
- <u>Advanced Search</u>

### **Full-text Search**

Full-text search is used for searching through archived e-mails and attachments. It is possible to search for text in pictures (OCR search) although this technology has some limitations, e.g. too small text may not be correctly recognized. Full-text search can be used even for searching through archived and subsequently restored mails. This search is accessible from the **Archive Manager** tab in Outlook.

|         |         |                       | Inbox - domadmin@democorp.com - Outlook |                  |                                   |         |           |             |    |  | × |
|---------|---------|-----------------------|-----------------------------------------|------------------|-----------------------------------|---------|-----------|-------------|----|--|---|
| File    | Home    | Send / Receive Folder | r View                                  | Help             | ARCHIVE MANAGER                   | Q Tel   | l me what | you want to | do |  |   |
|         | Default | 🛛 🕅 🕅                 | <u>ل</u>                                | êê               | <b>,</b>                          |         | ŝ         | (j)         |    |  |   |
| Archive | Deradit | Restore Delete        | Versions                                | Search           | Offline folder<br>synchronization |         | Options   | Info        |    |  |   |
|         | Archive | Restore               |                                         | Full text search | Offline folder synchroni          | ization | Options   | Info        |    |  | ~ |

By clicking on the **Search** on the **Archive Manager** tab, the following window will be displayed.

| Full text s              | earch       |            |          |         |       |       |              |        |       |
|--------------------------|-------------|------------|----------|---------|-------|-------|--------------|--------|-------|
| Search for<br>Advanced s | the word(s) |            |          |         |       |       | Search       |        | Clear |
| Advanced                 | Mailboxes   | Settings   |          |         |       |       |              |        | 8     |
|                          | And/Or Fi   | eld        | Operator | ١       | /alue |       |              |        |       |
| Search resu              | ew clause   |            |          |         |       |       |              |        |       |
| From                     | Subject     | Attachment | Size     | Version | Recei | ved A | rchived date | Folder |       |
| ۲                        |             |            |          |         |       |       |              |        | >     |
| Load                     | Save        | -ja        |          |         |       |       | Display      |        | Close |

The entered keyword is searched in the:

- subject
- email body

#### - attachments

The result of the search is then displayed in the Search results window

| Full text search                     |                                                                          |            |                                           |             |                                                                              |                                                                              |                                  |
|--------------------------------------|--------------------------------------------------------------------------|------------|-------------------------------------------|-------------|------------------------------------------------------------------------------|------------------------------------------------------------------------------|----------------------------------|
| Search for the wo<br>Advanced search | ord(s) the                                                               |            |                                           |             |                                                                              | Search C                                                                     | ilear 🕀                          |
| Search results: 4                    | messages found                                                           |            |                                           |             |                                                                              |                                                                              |                                  |
| From                                 | Subject                                                                  | Attachment | Size                                      | Version     | Received                                                                     | Archived date                                                                | Folder                           |
| Avidwebb                             | Animal Farm<br>Can't Even: How Millenn<br>Commerce<br>Division of Labour | 10         | 8.28 KB<br>9.29 KB<br>11.8 KB<br>10.71 KB | 1<br>1<br>1 | 9/11/2020 2:33:5<br>9/11/2020 2:33:5<br>9/11/2020 2:33:4<br>9/11/2020 2:33:3 | 10/29/2020 5:48:<br>10/29/2020 5:48:<br>10/29/2020 5:48:<br>10/29/2020 5:48: | Inbox<br>Inbox<br>Inbox<br>Inbox |
| <                                    |                                                                          |            |                                           |             |                                                                              |                                                                              | >                                |
| Load                                 | Save –µ                                                                  |            |                                           |             |                                                                              | Display                                                                      | Close                            |

You can retrieve an archived email by either selecting the email and clicking **Display** or by doubleclicking the email.

### **Search Expressions**

Search expressions are a combination of keywords and logical operators that enhance the search capability. Keywords can be used in combination with the logical operators AND, OR. The operator AND is not mandatory. If no logical operator is included, the full-text search query engine searches for documents containing all the given words.

| Full text sear                                 | ch                                               |              |                                                     |                  |                                                                              |                                                                                                  | - • ×                                                            |
|------------------------------------------------|--------------------------------------------------|--------------|-----------------------------------------------------|------------------|------------------------------------------------------------------------------|--------------------------------------------------------------------------------------------------|------------------------------------------------------------------|
| Search for the<br>Advanced sear                | word(s) helk                                     | o OR welcome |                                                     |                  |                                                                              | Search                                                                                           | Clear                                                            |
| Search results:                                | 5 messages                                       | found        |                                                     |                  |                                                                              |                                                                                                  |                                                                  |
| From                                           | Subject                                          | Attachment   | Size                                                | Version          | Received                                                                     | Archived date                                                                                    | Folder                                                           |
| Comain<br>Domain<br>Domain<br>Domain<br>Domain | CEO nomi<br>Hello<br>Hello<br>Welcome<br>Welcome |              | 5.25 KB<br>3.25 KB<br>7.39 KB<br>7.43 KB<br>3.27 KB | 1<br>1<br>1<br>1 | 10/4/2019 6:22:1<br>10/1/2019 7:00:3<br>10/1/2019 7:00:3<br>10/1/2019 12:51: | 11/25/2019 6:09:<br>11/25/2019 6:09:<br>11/25/2019 6:09:<br>11/25/2019 6:09:<br>11/25/2019 6:09: | Sent Items<br>Sent Items<br>Inbox<br>Deletal Items<br>Sent Items |
| <<br>Load                                      | Save                                             |              |                                                     |                  |                                                                              | Display                                                                                          | Close                                                            |

#### Example 1:

Search results for hello AND welcome are the same as search results for the string hello welcome or welcome hello. When you intend to look for an exact phrase (a group of words that functions as a single unit in the syntax of a sentence) you should use quotation marks "".

#### Example 2:

Archive Manager Search supports other operators: NOT, + and -. Single and multiple character wildcard searches are supported as well:

| Character | Description                                                                                                    | Example                                                                                                   |
|-----------|----------------------------------------------------------------------------------------------------|----------------------------------------------------------------------------------------------------|
| ?         | single character wildcard; replaces any single character                                                                                                    | te?t matches text, test etc.                                                                              |
| *         | multiple character wildcard; replaces<br>0 or more characters                                                                                                    | test* matches test, tests, tester etc.                                                                    |
| +         | requires that the term after the "+"<br>symbol exist somewhere in a the field<br>of a single document                                                                                                    | +test data<br>searches for documents that must<br>contain "test" and may contain "data"                   |
| NOT       | excludes documents that contain the<br>term after NOT. This is equivalent to a<br>difference using sets. The symbol !<br>can be used in place of the word NOT<br>Note: The NOT operator cannot be<br>used with just one term. For example,<br>the following search will return no<br>results: NOT "test server". | "test data" NOT "test server"<br>searches for documents that contain<br>"test data" but not "test server" |
| -         | excludes documents that contain the term after the "-" symbol                                                                                                    | "test data" -"test server"<br>searches for documents that contain<br>"test data" but not "test server"    |

**i NOTE:** The above mentioned wildcard specification characters, i.e. ? or \* etc., cannot occur as first 2 characters of the search phrase. The search query as such cannot other contain special characters as ":", "\", "!", "^", "~".

You can use the Save / Load buttons to save / load search criteria you have specified. It is especially useful e.g. when you have set special settings for Advanced search (see further).

### **Advanced Search**

Advance search lets you specify your search criteria in more detail.

### Steps to use advanced search

1. Click the plus (+) sign to expand the advanced search section.

| Full text s | earch           |            |      |         |          |               |        | - 0 × |
|-------------|-----------------|------------|------|---------|----------|---------------|--------|-------|
| Search for  | the word(s)     |            |      |         |          | Search        |        | Clear |
| Advanced s  | search          |            |      |         |          |               |        | E     |
| Search resi | lts: 0 message: | s found    |      |         |          |               |        |       |
| From        | Subject         | Attachment | Size | Version | Received | Archived date | Folder |       |
|             |                 |            |      |         |          |               |        |       |
|             |                 |            |      |         |          |               |        |       |
|             |                 |            |      |         |          |               |        |       |
|             |                 |            |      |         |          |               |        |       |
|             |                 |            |      |         |          |               |        |       |
|             |                 |            |      |         |          |               |        |       |
|             |                 |            |      |         |          |               |        |       |
|             |                 |            |      |         |          |               |        |       |
| <           |                 |            |      |         |          |               |        | >     |

- 2. Click the **Advanced** tab.
- 3. Click Add new clause and enter the search criteria using the fields as described below:
  - a. **Field** click the drop down to select the property of the email to be searched. For example, select Subject as the field to search.
  - b. **Operator** click the drop down and select a search operator.
  - c. **Value** Specify the search text. If the selected Field requires a date value, a date picker icon appears to help you choose a date. This field supports wildcard characters.
- 4. To add more criteria clauses, click **Add new clause** or **+**. To remove a clause click X. You can additionally select the logical operator. The default operator is **And**.
  - NOTE: You can group clauses to create nested search criteria by selecting consecutive check boxes and clicking the **[\equiv** icon.

| Full text search                       |           |               |               |        |
|----------------------------------------|-----------|---------------|---------------|--------|
| Search for the word(s) Advanced search |           |               | Search        | Clear  |
| Advanced Mailboxes Settings            |           |               |               |        |
| And/Or Field                           | Operator  | Value         |               |        |
| + X 🗌 Subject ~                        | - ~       | Hello         |               |        |
| + 🗙 🗌 Or 🗸 Subject 🗸                   | = ~       | Welcome       |               |        |
| + Add new clause                       |           |               |               |        |
| Search results: 0 messages found       |           |               |               |        |
| From Subject Attachment                | Size Vers | sion Received | Archived date | Folder |
| <                                      |           |               |               | >      |
| Load Save –                            |           |               | Display       | Close  |

- 5. To view the scope of the search on mailboxes, click the **Mailboxes** tab. By default only the current mailbox is added. You must select more mailboxes manually if you want to search additional mailboxes.
  - **NOTE:** If you do not see additional mailboxes, the Administrator must follow the steps below to expand the search scope to more mailboxes:
    - a. Open the Address Book Manager in the Archive Manager for Exchange Administration Center (AMAC).
    - b. Click Mailboxes to open the list of mailboxes.
    - c. Right-click the mailbox you want to add and select **Permissions** from the context menu. The *Mailbox rights* window opens.
    - d. Click **Add** and select the Outlook user who will run the search. Then click **OK** to close the windows.
    - e. Open the Advanced search window again and click the **Mailboxes** tab to view the additional mailboxes

| Full text search                                                                           |                                         |
|--------------------------------------------------------------------------------------------|-----------------------------------------|
| Search for the word(s)                                                                     | Search Clear                            |
| Advanced Mailboxes Settings                                                                |                                         |
| Mailbox <mark>domadmin@democorp.com</mark><br>Niki Portman<br>Ishna Mohan<br>Devika Sharma |                                         |
| Search results:                                                                            |                                         |
| From Subject Attachment Size                                                               | e Version Received Archived date Folder |
| <                                                                                          | >                                       |
| Load Save –µ                                                                               | Display Close                           |

6. To set the search scope on email item types, click the **Settings** tab.

| Full text search                                                         |               | ×      |
|--------------------------------------------------------------------------|---------------|--------|
| Search for the word(s) Advanced search                                   | Search        | Clear  |
| Advanced Mailboxes Settings                                              |               |        |
| Limit search results to: 10000                                           |               |        |
| Search in deleted documents                                              |               |        |
| Search only in deleted documents                                         |               |        |
| Search in versions. The match will be shown for each version separately. |               |        |
| Search results:                                                          |               |        |
| From Subject Attachment Size Version Received                            | Archived date | Folder |
|                                                                          |               |        |
| <                                                                        |               | >      |
| Load Save -M                                                             | Display       | Close  |

Configure the settings as described below:

- a. Limit search results to the number of emails that are returned in the search result list.
- b. Search in deleted documents select this check box to search through emails that are marked for deletion and the latest version of archived emails.
- c. **Search only in deleted documents** select this check box to exclusively search through emails that are marked for deletion. All other archived emails will be ignored.
- d. **Search in versions** select this check box to search through all versions of the archived emails and each match will be returned in the result list.
- 7. Click **Search** to search for archived emails based on the selection criteria, the mailboxes specified and the settings that are applied.

| Full text search                       |          |         |                  |                  |               |
|----------------------------------------|----------|---------|------------------|------------------|---------------|
| Search for the word(s) Advanced search |          |         |                  | Search           | Clear         |
| Advanced Mailboxes Settings            |          |         |                  |                  |               |
| And/Or Field                           | Operator | Valu    | e                |                  |               |
| + ×                                    | ~ =      | ~ Hello | 1                |                  |               |
|                                        |          | Walc    | ome              |                  |               |
|                                        | · _      | * Weit  | ome              |                  |               |
| T Add new clause                       |          |         |                  |                  |               |
|                                        |          |         |                  |                  |               |
|                                        |          |         |                  |                  |               |
|                                        |          |         |                  |                  |               |
| Search results: 4 messages found       |          |         |                  |                  |               |
| From Subject Attachment                | Size     | Version | Received         | Archived date    | Folder        |
| 🖻 Domain Hello                         | 7.39 KB  | 1       | 10/1/2019 7:00:3 | 11/25/2019 6:09: | Inbox         |
| 🖂 Domain Hello                         | 3.25 KB  | 1       | 10/1/2019 7:00:3 | 11/25/2019 6:09: | Sent Items    |
| 🖂 Domain Welcome                       | 7.43 KB  | 1       | 10/1/2019 12:51: | 11/25/2019 6:09: | Deleted Items |
| 🖻 Domain Welcome                       | 3.27 KB  | 1       | 10/1/2019 12:51: | 11/25/2019 6:09: | Sent Items    |
|                                        |          |         |                  |                  |               |
| <                                      |          |         |                  |                  | >             |
| Load Save -ja                          |          |         |                  | Display          | Close         |

8. Click Save to save the search criteria as an XML file. The saved search criteria does not include the list of mailboxes used in the search scope. Click Load to load a previously save search criteria.

# Versions

6

Each time you edit an archived e-mail a new version of that e-mail is created in the HSM Store. Different versions of an archived e-mail can be checked in the **Versions** window. To do so just click the **Versions** command on the **Archive Manager** tab.

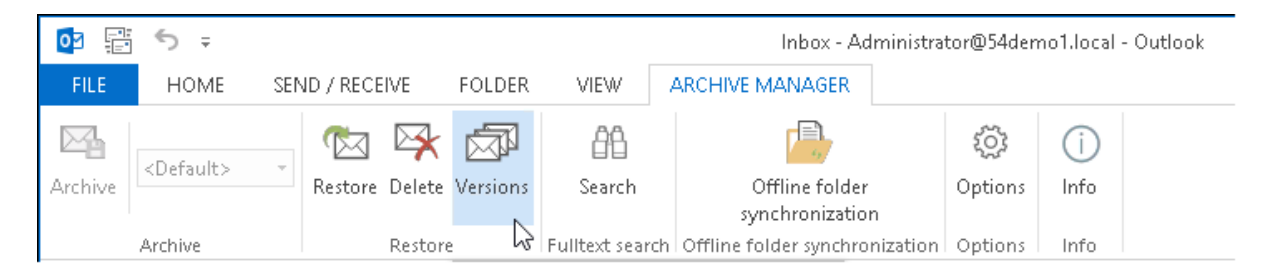

The **Versions** window appears, showing all the versions of the respective archived e-mail. You can choose to display each version (by clicking the **Display** button), restore them or create a new e-mail from the selected version. By restoring a selected version, the respective version of that e-mail will be retrieved and deleted (optional) from the archive. By selecting a version and then clicking on the **Create new copy** button you create a new e-mail based on that respective version. This newly created e-mail is not archived.

| Versions  |              |                      | _        |                      |                      |
|-----------|--------------|----------------------|----------|----------------------|----------------------|
| Version   | From         | Subject              | Size     | Received             | Archived on          |
| 2         | srv_exchange | Outlook 2000 test II | 112 KB   | 1/14/2010 4:46:11 AM | 1/22/2010 3:03:40 PM |
| 1         | srv_exchange | Outlook 2000 test II | 73.61 KB | 1/14/2010 4:46:11 AM | 1/22/2010 2:37:20 PM |
| I Restore | e Create ne  | w сору – 🛱           |          | Display              | Close                |

If you want to make a new version of an archived e-mail, just open it for editing. After saving the changes, a new version is saved in the archive.

| ■                | ⊃ ↑ ↓ ÷                             |                                   |                        |    |           | manual - Mes        | age (HTN       | 4L)       |                       |
|------------------|-------------------------------------|-----------------------------------|------------------------|----|-----------|---------------------|----------------|-----------|-----------------------|
|                  |                                     | Move to: ?                        | 🕒 To Manager           | *  | <u>کر</u> | 💼 Rules 🔻           |                |           |                       |
| 🗞 Junk 🗸 Delete  | Reply Reply Forward Im More +       | 티 Team Email<br>으로 Reply & Delete | ✔ Done<br>梦 Create New |    | Move<br>* | 🔊 OneNote 🗈 🕄       | Mark<br>Unread | Categoriz | I<br>e Follow<br>Up ∓ |
| Delete           | Respond                             | Quick                             | Steps                  | E. |           | <u>E</u> dit Mes    | sage           |           | Ga.                   |
| Т                | ue 2/26/2013 12:50 AM               |                                   |                        |    |           | 😹 Recall <u>T</u> h | nis Messa      | ù         |                       |
|                  | user001                             |                                   |                        |    |           | ™ Resend T          | his Mess       | Edit Me   | ssage                 |
|                  | manual                              |                                   |                        |    |           | <u>V</u> iew in B   | rowser         | Edit the  | contents o            |
| To Administrator | nanuai                              |                                   |                        |    |           | 📄 <u>O</u> ther Ad  | tions          | Þ         |                       |
| 📕 Message        | y Archive Manager Search.pdf (2 MB) |                                   |                        |    |           |                     |                |           |                       |

The full-text search engine searches for keywords in every version of an e-mail. Therefore search results may contain more than one version of the same e-mail.

| Fulltext search                           |               | _     |           |         |                 |                 |            |
|-------------------------------------------|---------------|-------|-----------|---------|-----------------|-----------------|------------|
| Search for the wor<br>– Advanced search – | d(s) test     |       |           |         |                 | Search          | Clear 🕀    |
| From                                      | Subject       | Rank  | Size      | Version | Received        | Archived on     | Folder     |
| 🗟 srv_exchange                            | test          | ****  | 999 B     | 2       | 14.12.2009 08:5 | 14.12.2009 16:5 | Inbox      |
| isrv_exchange                             | test          | ***** | 1696 B    | 1       | 14.12.2009 08:5 | 14.12.2009 17:1 | Inbox      |
| 🗟 VMware Tech                             | RE: VMware Su | ***** | 12.36 KB  | 1       | 07.05.2009 07:1 | 16.12.2009 15:1 | TEST/PSTco |
| 🗟 srv_exchange                            | new manuals   | 알라라라  | 300.54 KB | 1       | 30.12.2009 08:5 | 30.12.2009 20:0 | Sent Items |
|                                           |               |       |           |         |                 |                 |            |
|                                           |               |       |           |         |                 |                 |            |
| •                                         |               |       |           |         |                 |                 | Þ          |
| Load                                      | Save –µ       |       |           |         |                 | Display C       | Close      |

## **Offline synchronization**

Working with archived e-mails is possible even when you use your MS Exchange Server mailbox offline.

Before switching to offline mode you must synchronize your Outlook mailbox with the MS Exchange Server. If you also plan to work with your archived e-mails you need to synchronize in Archive Manager as well.

To work offline with archived e-mails:

- 1. run Outlook synchronization
- 2. synchronize offline with Archive Manager (click on the **Archive Manager** tab and then on **Offline Folder Synchronization**)

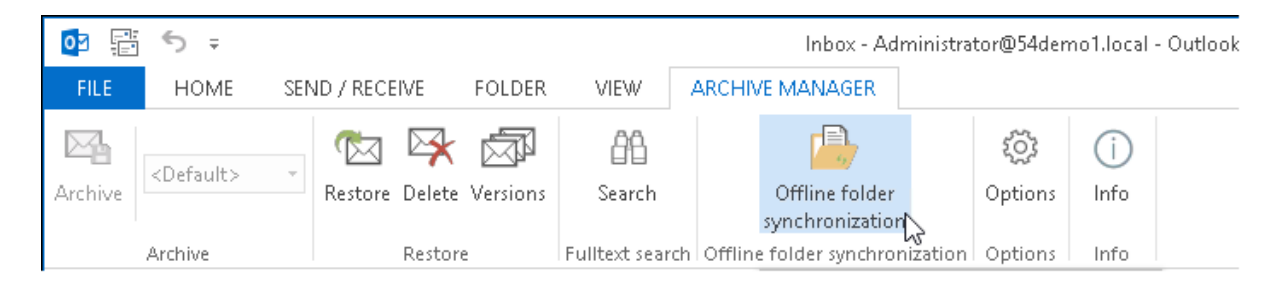

**NOTE:** Auto synchronization is also possible. See the "Cache settings" section.

After working offline and reconnecting to your MS Exchange Server, first you need to synchronize your Outlook mailbox with MS Exchange Server. Then you need to synchronize your Outlook mailbox with Archive Manager Server as well – by doing so you will update your Outlook mailbox with its current status on the MS Exchange Server.

## **Options**

8

The **Options** window has three tabs - **Archive**, **Offline**, and **Other**.

On the **Archive** tab the location of Retrieve and Archive servers can be verified. To achieve load balancing, more than one Archive Manager server could be configured during installation. In that case the Retrieve server is used only for retrieving and Archive server for archiving. However, retrieve and archive server could be the same machine.

When Add-in is installed, the primary retrieve server and archive server are defined. (In some cases Archive and Retrieve Server fields may be blank. In that case, please fill in the server names manually.) The Add-in loads the list of available servers from the primary archive server. When retrieve is performed, the primary retrieve server is used, if this is not available, the next server on the list is used.

| Options               | ×        |
|-----------------------|----------|
| Archive Offline Other |          |
| Servers               |          |
| Retrieve server:      | https: 🗖 |
| vmpam4exchange        |          |
| Archive server:       |          |
| Impamilexchange       |          |
| Reset to default      |          |
|                       |          |
|                       |          |
|                       |          |
|                       |          |
|                       |          |
|                       |          |
|                       |          |
|                       |          |
|                       |          |
|                       |          |
| OK Cancel             | Apply    |

In case that HTTPS is used in your environment, check the **https** check box. When **Reset to default** is clicked, Archive and Retrieve server values are reset to default. When **Reset all settings** is clicked, all settings on all tabs will be reset to default.

Options

The **Offline** tab is used for configuring the cache settings – for more details see the next section.

| Options               |   | × |
|-----------------------|---|---|
| Archive Offline Other |   | _ |
| Addin onitions        | _ |   |
|                       |   |   |
|                       |   |   |
| Language English 🗸    |   |   |
|                       |   |   |

The **Other** tab is used for selecting preferred language for Addin.

### **Cache settings**

On the **Offline** tab you can set the time for automatic offline synchronization. Just select either the **Auto synchronize when Outlook starts** or the **Auto synchronize when Outlook exits** option. You can even schedule offline synchronization to run every "x" minutes which is useful e.g. in case of unexpected network breakdown. To do so, check **Schedule offline synchronization every** check box and enter the desired time interval in the **minutes** text box.

If you check the **Show progress dialog** check box, the dialog will pop up whenever the scheduled offline synchronization is running.

| Options                                | × |
|----------------------------------------|---|
| Archive Offline Other                  | 7 |
| Offline settings                       |   |
| Auto synchronize when Outlook starts   |   |
| Auto synchronize when Outlook exits    |   |
| Schedule offline synchronization every |   |
| Show progress dialog                   |   |
| Folder settings                        |   |
|                                        |   |
| OK Cancel Apply                        | ) |

When clicking on the **Folder settings** button, the **Offline and cache settings** window is displayed. Here you may check the current location of the Add-in Cache and also specify cache settings.

| Offline and cache settings                     | ×                                                          |
|------------------------------------------------|------------------------------------------------------------|
| Carine folder                                  |                                                            |
| Current location:                              |                                                            |
| C:\Users\administrator\AppData\Roaming\Metalog | jix Software\Archive Manager\ADDINCA                       |
| Limit: 2048 MB                                 | Settings<br>Clear cache                                    |
| Unline rolders                                 |                                                            |
| Use Outlook's offline settings                 |                                                            |
| Select folders for offline synchronization:    | Limit foldor                                               |
| Administrator@54demo1.local                    | <ul> <li>by size</li> <li>by date</li> <li>days</li> </ul> |
| OK                                             |                                                            |

You may clear the cache folder when clicking on the **Clear cache** button. By clicking on the **Settings** button the **Cache folder settings** window appears. Here you can set the global size limit OR the global date limit for the cache folder. (Do not forget to check the **Limit cache by date** check box if you want to apply the date limit.)

| Cache folder settings |       |           |
|-----------------------|-------|-----------|
| Cache folder limit:   | 1 1 1 | 2050 🔶 MB |
| ✔ Limit cache by date |       |           |
| 36 🚔 days             |       |           |
|                       | ОК    | Cancel    |

In our example the maximum size of the cache is set to 2050 MB. However, the Limit cache by date is checked and thus the cache size limit is **ignored**.

The global date limit is set to 730 days, i.e. emails older than 730 days will not be cached at offline folder synchronization. User working offline will be able to see the shortcuts of all archived emails but will be able to work only with those which were received in last 730 days.

**NOTE:** When reducing the size or date limit, Add-in will ask if you want to delete the oldest items if the actual status of the cache exceeds the defined values.

In the **Offline folders** section further configure the offline synchronization. You can define which folders you want to synchronize. For each selected folder you may choose if you want to set a limit value for its size or limit it by date, e.g. items received within last 15 days will be cached.

**NOTE:** The local size and date limits (i.e. limits defined for individual folders) are applicable only within the range of global limits specified in the *Cache folder settings* as described above.

| Offline and cache settings                                                        |
|-----------------------------------------------------------------------------------|
| Cache folder                                                                      |
| Current location:                                                                 |
| C:\Users\administrator\AppData\Roaming\Metalogix Software\Archive Manager\ADDINCA |
| Limit: 2048 MB Settings Clear cache                                               |
| Offline folders                                                                   |
| Use Outlook's offline settings                                                    |
| Select folders for offline synchronization:                                       |
| Administrator@54demo1.local                                                       |
| OK Cancel Apply                                                                   |

If **Use Outlook's offline settings** is checked, Add-in synchronize folders that are defined in Outlook settings. However, it is possible to apply size or date limit for individual folders. To select your own folders for synchronization you have to unselect the **Use Outlook's offline settings** check box. Then select the desired folders in the list.

To handle all subfolders of individual folders comfortably, right-click the desired folder to unfold its context menu:

| Offline and cache settings                                                                                                    |
|----------------------------------------------------------------------------------------------------|
| Cache folder                                                                                                    |
| Current location:                                                                                                    |
| C:\Documents and Settings\Administrator\Application Data\Metalogix Software\PAM4Exch                                                                                                    |
| Limit: 2048 MB Settings<br>Clear cache                                                                                                    |
|                                                                                                    |
| Utiline folders                                                                                                    |
| Use Outlook's offline settings                                                                                                    |
| Select folders for offline synchronization:                                                                                                    |
| Mailbox - Administrator   Calendar   Contacts   Deleted Items   Drafts   Drafts   Jour   Jour   Jour   Jour   Jour   Jour   Jour   Lincheck subfolders   Uncheck subfolders   Apply the same setting for subfolders   Clear limits for subfolders   Sent Items   Sync Issues   Conflicts   Yes   Server Failures |
| OK Cancel Apply                                                                                                    |

Click **Apply the same settings for subfolders** command to copy folder settings to its subfolders.

**NOTE:** If you have set the size limit (e.g. to 100MB for Inbox) and clicked **Apply the same settings for subfolders** command on the context menu of the selected folder, this size limit is set for every subfolder (i.e. 100MB for Subfolder1, 100MB for Subfolder2, ...).

# Info

### The last menu item on the Archive Manager tab is the Info.

| o⊇ 📳 🥌 🗢 |                     |     |           |                      |          |                 |                                   |                   | l - Outlook |   |
|----------|---------------------|-----|-----------|----------------------|----------|-----------------|-----------------------------------|-------------------|-------------|---|
| FILE     | HOME                | SEN | ID / RECE | IVE                  | FOLDER   | VIEW            | ARCHIVE MANAGER                   |                   |             |   |
| Archive  | <default></default> | Ŧ   | nestore   | <b>⊠</b> ★<br>Delete | Versions | Search          | Offline folder<br>synchronization | र्ट्रि<br>Options | (i)<br>Info |   |
|          | Archive             |     |           | Restore              | 2        | Fulltext search | Offline folder synchronization    | Options           | Info        | 2 |

This displays the current version as well as the current status of the Add-in. If you want to disable (enable) the **Add-in**, just click on the **Disable** (**Enable**) button. In case your **Add-in** settings have been changed by the administrator (in the **AMAC**) in the meantime, make these changes active by reconnecting to the Archive Manager server. To do so, just click on the **Reconnect** button and click **OK**.

| About Archiv | e Manager                                                                                                    |                            |
|--------------|----------------------------------------------------------------------------------------------------|----------------------------|
|              | Archive Manager Outlook Addin<br>Version 8.0.05<br>Outlook VSTO Addin for Archive Manager                                                            |                            |
|              | Connected with user: Administrator<br>[Administrator@autotest13.local]<br>Server : AUTO13AM<br>The Addin is currently enabled<br>The Addin is online | Disable<br>Reconnect<br>OK |

Info

26

# About Us

Quest creates software solutions that make the benefits of new technology real in an increasingly complex IT landscape. From database and systems management, to Active Directory and Office 365 management, and cyber security resilience, Quest helps customers solve their next IT challenge now. Around the globe, more than 130,000 companies and 95% of the Fortune 500 count on Quest to deliver proactive management and monitoring for the next enterprise initiative, find the next solution for complex Microsoft challenges and stay ahead of the next threat. Quest Software. Where next meets now. For more information, visit <u>www.quest.com</u>.

### **Contacting Quest**

For sales or other inquiries, visit <u>www.quest.com/contact</u>.

### **Technical Support Resources**

Technical support is available to Quest customers with a valid maintenance contract and customers who have trial versions. You can access the Quest Support Portal at <a href="https://support.quest.com">https://support.quest.com</a>

The Support Portal provides self-help tools you can use to solve problems quickly and independently, 24 hours a day, 365 days a year. The Support Portal enables you to:

- Submit and manage a Service Request
- View Knowledge Base articles
- Sign up for product notifications
- Download software and technical documentation
- View how-to-videos
- Engage in community discussions
- Chat with support engineers online
- View services to assist you with your product